| Classification | ISaGRAF Chine | ese FAQ-1 | 73    |      |          |      |     |
|----------------|---------------|-----------|-------|------|----------|------|-----|
| Author         | Janice Hong   | Version   | 1.0.0 | Date | Jan.2014 | Page | 1/9 |
|                |               |           |       |      |          |      |     |

# 為何無法使用 Web 瀏覽器來連上 ET-7000 模組的設定網頁?

## 1.1. 說明

於瀏覽器輸入 ET-7000 模組的 IP 位址 (例如: 192.168.71.205) 卻無法連上設定網頁?

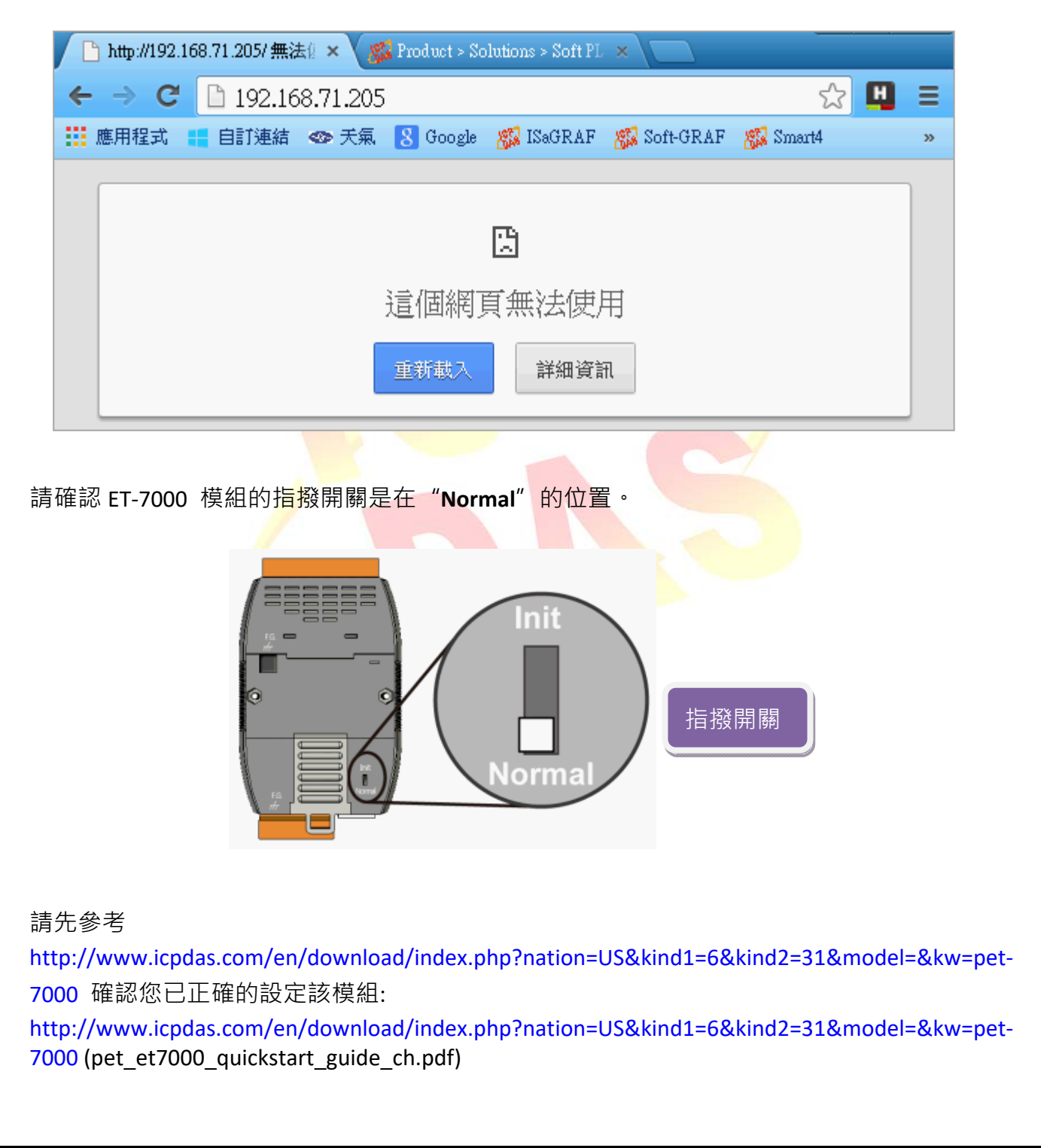

| Classification                                                                                                    | ISaGRAF Chin                             | ese FAQ-1                     | 73                                  |                     |                       |                         |                         |
|----------------------------------------------------------------------------------------------------|------------------------------------------|-------------------------------|-------------------------------------|---------------------|-----------------------|-------------------------|-------------------------|
| Author                                                                                                    | Janice Hong                              | Version                       | 1.0.0                               | Date                | Jan.2014              | Page                    | 2/9                     |
| <ol> <li><b>1.2. 原因</b></li> <li>若確認網路連續</li> <li>1. 設定頁面中<br/>(若 TCP Port</li> </ol>                                             | 線正常, 則有以<br>的 Web Serve<br>t = 125, 則 We | 以下兩種亘<br>r TCP Port<br>eb 瀏覽器 | 「能:<br>(預設: Port 80,<br>:需輸入 192.16 | 範圍::<br>58.71.20    | 1~65535)              | 已變更。                    |                         |
| Main Menu                                                                                                    | Basic                                    | Settinas                      |                                     |                     |                       |                         |                         |
|                                                                                                    | Module                                   | Name                          |                                     | PET-7               | 7026                  |                         |                         |
| Network Set                                                                                                    | tings<br>Module                          | Information                   |                                     |                     |                       |                         | Maximum                 |
| Module I/O S                                                                                                    | ettings Page H                           | eader Inform                  | ation (First line)                  | ICP D<br>Color      | AS<br>Red 🔽 Font      | Size 7 💌                | Maximum                 |
| Web HMI     Pair Connection     More Information                                                                                  | Page H                                   | eader Inform                  | ation (Second line                  | e) http://<br>Color | www.icpdas.com        | n<br>Size 4 💌           |                         |
| •                                                                                                    | More Int                                 | formation UR                  | RL                                  | http://             | www.icpdas.coi        | m/products/Re           | mote_IO/et-7000         |
|                                                                                                    | Web Se                                   | rver Port                     |                                     | 125 🖡               |                       |                         |                         |
|                                                                                                    | Modbus                                   | TCP Port                      |                                     | 502                 |                       |                         |                         |
|                                                                                                    | Modbus                                   | TCP Port (V                   | VAN)                                | 502                 |                       | This setting            | g can be ignored        |
| Submit                                                                                                    |                                          |                               |                                     |                     |                       |                         |                         |
| 2. 已啟用了 IP 過濾設定, 但連線電腦的 IP 位址不在允許範圍內。<br>(例如: 允許 IP 範圍在 192.168.71.1~200, 則 192.168.71.201 或是 192.168.88.8 將無法<br>連上 ET-7000 網頁)。 |                                          |                               |                                     |                     |                       |                         |                         |
| 🔄 Main Menu                                                                                                    |                                          |                               |                                     |                     |                       |                         |                         |
| Overview                                                                                                    | IP Filte                                 | r Settings                    | tabla (blata: Dulassia              | - 46:               |                       | te ssill be alle shites | d                       |
| Authentication                                                                                                    | IP addre                                 | oss of the local              |                                     | g inis unch         | recked, the inter tab | ie will be disable      | d, which will allow col |
| Account Mana                                                                                                    | agement No.                              | Activate                      | From (IP Ad                         | dress)              |                       |                         | To (IP Address)         |
|                                                                                                    | Settings 1                               |                               | 192.168.71                          | 1                   |                       |                         | 192.168.71.200          |
| Pair Connection                                                                                                    | 2                                        |                               |                                     |                     |                       |                         |                         |
| More Informatio                                                                                                    | n 3                                      |                               |                                     |                     |                       |                         |                         |
|                                                                                                    | 4<br>5                                   |                               |                                     |                     |                       |                         |                         |
|                                                                                                    | 6                                        |                               |                                     |                     |                       |                         |                         |
|                                                                                                    |                                          |                               |                                     |                     |                       | Submit                  |                         |
|                                                                                                    |                                          |                               |                                     |                     |                       |                         |                         |

| Classification | ISaGRAF Chine | se FAQ-1 | 73    |      |          |      |     |
|----------------|---------------|----------|-------|------|----------|------|-----|
| Author         | Janice Hong   | Version  | 1.0.0 | Date | Jan.2014 | Page | 3/9 |

## 1.3. 下載相關檔案

請至下列網址下載相關檔案:

https://www.icpdas.com/en/faq/index.php?kind=280#751 > FAQ-173 或

請將 "faq\_173\_chinese.zip" 解壓縮至您的桌面或任何方便存取的位置。此檔案內含本文件的 PDF 檔與相關檔案 (Set\_ET-7000\Set\_P80\SetP80.exe 與 Set\_ET-7000\Set\_IP\_Filter\setdef.exe), 可用來回復 "Web Server TCP Port" 與 "IP filter Settings" 為預設值。

## 相關閱讀:

 ↓ 更多關於 PET-7000/ET-7000 模組的設定方式,請參考下列手冊: http://www.icpdas.com/en/download/index.php?nation=US&kind1=&model=&kw=et-7000
 > PET-7000/ET-7000 系列 快速安裝指南
 > PET-7000/ET-7000 系列 使用手冊

♣ PET-7000/ET-7000 選型

http://www.icpdas.com/en/product/guide+Remote\_I\_O\_\_Module\_\_and\_\_Unit+Ethernet\_I\_O\_\_ Modules+ET-7000\_ET-7200#650

#### 📥 MiniOS7 Utility

http://www.icpdas.com/en/download/show.php?num=1053&nation=US&kind1=6&kind2=17&mod el=&kw=MiniOS7

### 延伸閱讀:

## ♣ 您可參考 FAQ-113 來了解, 如何在 ISaGRAF PAC 內使用 Modbus TCP Master 來連接

Modbus TCP Slave 裝置。

https://www.icpdas.com/en/faq/index.php?kind=280#751 > FAQ-113

📥 ISaGRAF 網頁:

http://www.icpdas.com/en/product/guide+Software+Development\_\_Tools+ISaGRAF

| Classification | ISaGRAF Chine | se FAQ-1 | 73    |      |          |      |       |
|----------------|---------------|----------|-------|------|----------|------|-------|
| Author         | Janice Hong   | Version  | 1.0.0 | Date | Jan.2014 | Page | 4 / 9 |

# 1.4. 解決方式

## 1.4.1. 回復"Web Server TCP Port"為預設值

若您遺忘了 TCP Port 的設定值, 可使用 "SetP80.exe" 檔案, 將設定值回復為 Port 80。

設定方式如下:

步驟 1: 將指撥開關切換至 "Init" 的位置後, 開啟電源。

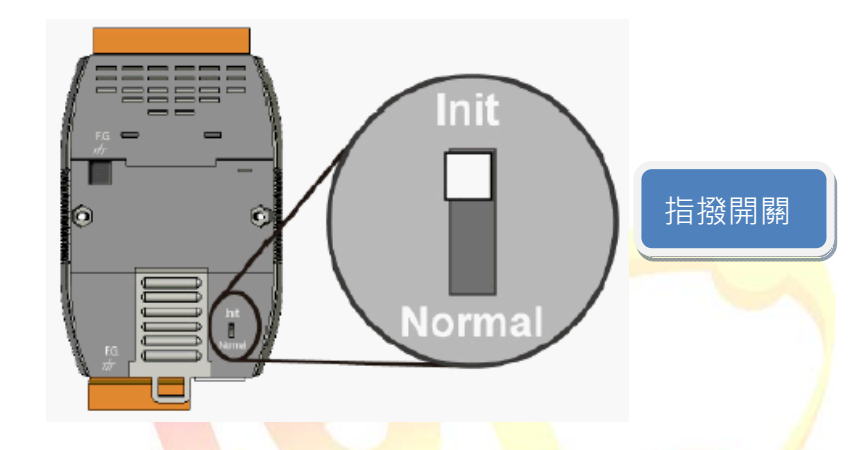

步驟 2: 啟動 MiniOS7 Utility 並以 UDP 方式來連接 ET-7000。

點選 "Connection" 按鈕, 再選取 "UDP" 選項, 最後輸入 ET-7000 的 IP 位址並按 "OK"。

| Look in: CMiniOS7_U                                                                                                    | <b>· · ·</b>                                                                   | Lock in: Disk | : A 🖌                  |          |
|----------------------------------------------------------------------------------------------------|--------------------------------------------------------------------------------|---------------|------------------------|----------|
| Name                                                                                                    | Size Type                                                                      | No Name       | Size                   | Modified |
| <ul> <li>⇒ bin</li> <li>⇒ FIRMWARE</li> <li>⇒ OS_IMAGE</li> <li>⇒ 7188eu.ini</li> <li>&gt; icpdas</li> <li>&gt; load232.dll</li> <li>2 MiniOS7_Utility.chm</li> <li>≥ MiniOS7_Utility.exe</li> <li>&gt; MiniOS7_Utility.ini</li> </ul> | Connection<br>Connection History<br>UDP<br>Serial Port 2.<br>Baud Rate: 115200 | TCP/          | PUDP<br>192.168.71.205 |          |
| uart.dll<br>unins000.dat<br>unins000.exe<br>unins001.dat<br>unins001.exe                                                                                                    | Data Bit; 8<br>Parity: 0(None)<br>Stop Bit; 1                                  | Port:         | 23 3.                  |          |
| <u> </u>                                                                                                    | OK 🛋 🛛 Cano                                                                    | cel           | Help                   |          |

| Classification | ISaGRAF Chine | ese FAQ-1 | 73    |      |          |      |     |
|----------------|---------------|-----------|-------|------|----------|------|-----|
| Author         | Janice Hong   | Version   | 1.0.0 | Date | Jan.2014 | Page | 5/9 |

| Circo I |                                                                                           | 1                                                                                                    | lock in: Disk A                                                                                                    | ✓ 34,16                                                                                                    | i0 bytes available 🗐                                                                                                    |
|---------|-------------------------------------------------------------------------------------------|----------------------------------------------------------------------------------------------------|----------------------------------------------------------------------------------------------------|----------------------------------------------------------------------------------------------------|----------------------------------------------------------------------------------------------------|
| Size    | Туре                                                                                      | No                                                                                                    | Name                                                                                                    | Size                                                                                                    | Modified 🔼                                                                                                    |
|         | File Folder                                                                               | <b> </b> ]0                                                                                                    | Acce_IP.htm                                                                                                    | 4,586                                                                                                    | 2009/11/18 04                                                                                                    |
|         | File Folder                                                                               | <b>9</b> 1                                                                                                    | AC_OETags.js                                                                                                    | 8,068                                                                                                    | 2009/03/18 04                                                                                                    |
|         | File Folder                                                                               | 2                                                                                                    | AnalogI0.js                                                                                                    | 8,583                                                                                                    | 2009/12/17 09                                                                                                    |
| 1KB     | 組態設定値                                                                                     | <b>B</b> 3                                                                                                    | autoexec.bat                                                                                                    | 13                                                                                                    | 2010/02/08 01                                                                                                    |
| 1KB     | 網際網路捷徑                                                                                    | <b>4</b>                                                                                                    | Cont_bg.jpg                                                                                                    | 560                                                                                                    | 2006/04/06 10                                                                                                    |
| 88KB    | 應用程式擴充                                                                                    | 95                                                                                                    | edit.htm                                                                                                    | 11,470                                                                                                    | 2009/05/13 10                                                                                                    |
| 1,015KB | 已編譯的 HTML Hel                                                                             | 6                                                                                                    | editpt.htm                                                                                                    | 8,602                                                                                                    | 2009/09/14 01                                                                                                    |
| 2,544KB | 應用程式                                                                                      | <b>P</b> 7                                                                                                    | ET7026.exe                                                                                                    | 121,089                                                                                                    | 2010/02/02 01                                                                                                    |
| 1KB     | 組態設定値                                                                                     | 8                                                                                                    | et7m.jpg                                                                                                    | 12,585                                                                                                    | 2009/03/12 09                                                                                                    |
| 56KB    | 應用程式擴充                                                                                    | 9                                                                                                    | hmi_ai.htm                                                                                                    | 13,550                                                                                                    | 2009/12/14 02                                                                                                    |
| 10KB    | DAT File                                                                                  | <b> </b> ]10                                                                                                    | hmi_ao.htm                                                                                                    | 10,135                                                                                                    | 2010/02/02 02                                                                                                    |
| 675KB   | 應用程式                                                                                      | 11                                                                                                    | hmi_ave.htm                                                                                                    | 12,395                                                                                                    | 2009/12/03 08                                                                                                    |
| 10KB    | DAT File                                                                                  | 12                                                                                                    | hmi_di.htm                                                                                                    | 9,337                                                                                                    | 2009/12/14 09                                                                                                    |
| 675KB   | 應用程式                                                                                      | 13                                                                                                    | hmi_do.htm                                                                                                    | 6,927                                                                                                    | 2009/12/14 09                                                                                                    |
|         |                                                                                           | 14                                                                                                    | hmi_form.htm                                                                                                    | 14,975                                                                                                    | 2009/12/17 10                                                                                                    |
|         | 1KB<br>1KB<br>88KB<br>1,015KB<br>2,544KB<br>1KB<br>56KB<br>10KB<br>675KB<br>10KB<br>675KB | File Folder<br>File Folder<br>File Folder<br>1KB 組態設定値<br>1KB 網際網路捷徑<br>88KB 應用程式擴充<br>1,015KB 已編譯的 HTML Hel<br>2,544KB 應用程式<br>1KB 組態設定値<br>56KB 應用程式擴充<br>10KB DAT File<br>675KB 應用程式 | File Folder       0         File Folder       1         File Folder       2         1KB       組態設定値         1KB       網際網路捷徑         88KB       應用程式擴充         1,015KB       已編譯的 HTML Hel         2,544KB       應用程式         56KB       應用程式         56KB       應用程式         10KB       DAT File         675KB       應用程式         10KB       DAT File         675KB       應用程式         11       11         10KB       DAT File         675KB       應用程式         11       11         10KB       DAT File         675KB       應用程式         11       11         11       11         11       11         11       11         11       11         12       11         13       14 | File Folder       0       Acce_IP.htm         File Folder       1       AC_DETags.js         File Folder       2       AnalogIO.js         1KB       組態設定値       3       autoexec.bat         1KB       網際網路捷徑       4       Cont_bg.jpg         8KB       應用程式擴充       4       Cont_bg.ipg         1,015KB       E编譯的 HTML Hel       6       editpt.htm         2,544KB       應用程式       7       ET7026.exe         1KB       組態設定値       8       et7m.jpg         56KB       應用程式       9       hmi_ai.htm         10KB       DAT File       10       hmi_ao.htm         10KB       DAT File       11       hmi_ave.htm         10KB       DAT File       11       hmi_at.htm         675KB       應用程式       11       hmi_at.htm         10KB       DAT File       11       hmi_at.htm         11X       mi_di.htm       11       hmi_di.htm         675KB       應用程式       11       hmi_di.htm         113       hmi_do.htm       11       hmi_form.htm | File Folder       1       Acce_iP.htm       4,586         File Folder       1       AC_OETags.js       8,068         File Folder       2       AnalogIO.js       8,583         1KB       組態設定値       3       autoexec.bat       13         1KB       網際網路捷徑       4       Cont_bg.jpg       560         88KB       應用程式擴充       5       edit.htm       11,470         1,015KB       E編譯的 HTML Hel       6       editpt.htm       8,602         2,544KB       應用程式       7       ET7026.exe       121,089         1KB       組態設定値       8       et7m.jpg       12,585         56KB       應用程式擴充       9       hmi_ai.htm       13,550         10KB       DAT File       10       hmi_ao.htm       10,135         675KB       應用程式       11       hmi_ave.htm       12,395         10KB       DAT File       11       hmi_ave.htm       9,337         675KB       應用程式       13       hmi_do.htm       6,927         14       hmi_form.htm       14,975       14       hmi_form.htm |

步驟 3: 將左邊視窗的路徑切換到 "Set\_ET-7000\Set\_P80" 並執行 "SetP80.exe"。 先以滑鼠右鍵點選 "SetP80.exe" 再點選 "Upload & Execute [RAM]" 選項。

| Size<br>1KB<br>CVD<br>F5<br>Execute[RAM]<br>iniOS7 Image<br>F11 | Type<br>組態設定値<br>應用程式<br>2. | No<br>0<br>1<br>2<br>3<br>4 | Name<br>Acce_IP.htm<br>AC_OETags.js<br>AnalogIO.js<br>autoexec.bat | Size<br>4,586<br>8,068<br>8,583 | Modified<br>2009/11/18 04<br>2009/03/18 04<br>2009/12/17 09                                                                                                    |
|-----------------------------------------------------------------|-----------------------------|-----------------------------|--------------------------------------------------------------------|---------------------------------|----------------------------------------------------------------------------------------------------|
| 1KB<br>cro<br>F5<br>Execute[RAM]<br>iniOS7 Image                | 組態設定値<br>應用程式<br>2.         | 0<br>1<br>2<br>3<br>4       | Acce_IP.htm<br>AC_OETags.js<br>AnalogIO.js<br>autoexec.bat         | 4,586<br>8,068<br>8,583         | 2009/11/18 04<br>2009/03/18 04<br>2009/12/17 09                                                                                                    |
| Execute[RAM]                                                    | ee用程式<br>                   | 1<br>2<br>3<br>4            | AC_OET ags.js<br>AnalogIO.js<br>autoexec.bat                       | 8,068<br>8,583                  | 2009/03/18 04<br>2009/12/17 09                                                                                                    |
| Execute[RAM]                                                    | 2.                          | 2<br>3<br>4                 | AnalogI0.js<br>autoexec.bat                                        | 8,583                           | 2009/12/17 09                                                                                                    |
| Execute[RAM]                                                    | 2.                          | <b>□</b> 3<br><b>□</b> 4    | autoexec.bat                                                       | 40                              |                                                                                                    |
| iniOS7 Image                                                    | 2.                          | 4                           |                                                                    | 13                              | 2010/02/08 01                                                                                                    |
|                                                                 |                             |                             | Cont_bg.jpg                                                        | 560                             | 2006/04/06 10                                                                                                    |
| F11                                                             | —                           | 95                          | edit.htm                                                           | 11,470                          | 2009/05/13 10                                                                                                    |
| 111                                                             |                             | 6                           | editpt.htm                                                         | 8,602                           | 2009/09/14 01                                                                                                    |
|                                                                 |                             | <b>P</b> 7                  | ET7026.exe                                                         | 121,089                         | 2010/02/02 01                                                                                                    |
|                                                                 |                             | 8                           | et7m.jpg                                                           | 12,585                          | 2009/03/12 09                                                                                                    |
|                                                                 |                             | 9                           | hmi_ai.htm                                                         | 13,550                          | 2009/12/14 02                                                                                                    |
|                                                                 |                             | 10                          | hmi_ao.htm                                                         | 10,135                          | 2010/02/02 02                                                                                                    |
|                                                                 |                             | 11                          | hmi_ave.htm                                                        | 12,395                          | 2009/12/03 08                                                                                                    |
|                                                                 |                             | 12                          | hmi_di.htm                                                         | 9,337                           | 2009/12/14 09                                                                                                    |
|                                                                 |                             | 13 📔                        | hmi_do.htm                                                         | 6,927                           | 2009/12/14 09                                                                                                    |
|                                                                 |                             | 14                          | hmi_form.htm                                                       | 14,975                          | 2009/12/17 10                                                                                                    |
|                                                                 | >                           | 15                          | hmi nairhtm                                                        | 10 708                          | 2009/11/08 05                                                                                                    |
|                                                                 |                             | ET7K_UD                     | P>IP:192.168.71.205                                                | Port:23 via UDP, 50             | files(s) 357,424 bytes                                                                                                    |
| 示如下圖。                                                           |                             |                             |                                                                    |                                 |                                                                                                    |
|                                                                 | 示如下圖。                       | ▼如下圖。                       | ■ 新聞 ● 新聞 ● 新聞 ● 新聞 ● 新聞 ● 新聞 ● 新聞 ● 新聞                            | 示如下圖。                           | ■ 8 et7m.jpg 12,585<br>9 hmi_ai.htm 13,550<br>10 hmi_ao.htm 10,135<br>11 hmi_ave.htm 12,395<br>12 hmi_di.htm 9,337<br>13 hmi_do.htm 6,927<br>14 hmi_form.htm 14,975<br>15 hmi_nair.htm 10,708<br>15 hmi_nair.htm 10,708<br>ET7K_UDP>IP:192.168.71.205 Port:23 via UDP, 50 |

| Classification | ISaGRAF Chine | ese FAQ-1 | 73    |      |          |      |     |
|----------------|---------------|-----------|-------|------|----------|------|-----|
| Author         | Janice Hong   | Version   | 1.0.0 | Date | Jan.2014 | Page | 6/9 |

| Autodownload files: None<br>Current work directory="C:\Documents and Settings\Janice\<br>]" | AutoRun:SetP80.       | exe                                        |  |
|---------------------------------------------------------------------------------------------|-----------------------|--------------------------------------------|--|
| Current work directory="C:\Documents and Settings\Janice\<br>]"                             | Autodownload fi       | les: None                                  |  |
| Denie Ven Threed 1                                                                          | Current work di<br>0" | rectory="C:\Documents and Settings\Janice\ |  |
| lbegin key inread                                                                           | [Begin Key Thre       | ad]                                        |  |

步驟 4: 將指撥開關切換至 "Normal" 的位置後, 並重新啟動 ET-7000。

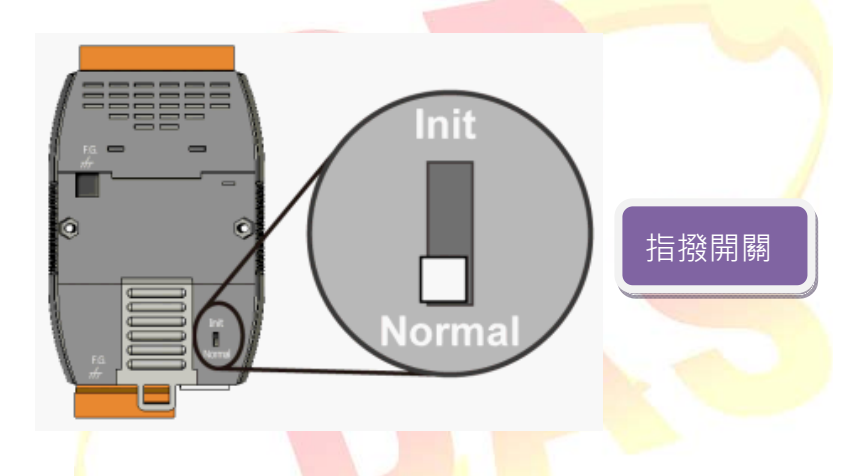

步驟 5: 於 Web 瀏覽器上輸入 ET-7000 的 IP 位址 (例如: 192.168.71.205), 並在對談視窗中, 填入使用者名稱 (預設: Admin), 密碼 (預設: Admin) 來進入設定畫面。

| Classification<br>Author                                                                                                    | ISaGRAF Chir<br>Janice Hong                                                                       | Nese FAQ-173                                                                                                    | 0                                      | Date                         | Jan.2014                             | Page     | 7/9             |
|----------------------------------------------------------------------------------------------------|---------------------------------------------------------------------------------------------------|----------------------------------------------------------------------------------------------------|----------------------------------------|------------------------------|--------------------------------------|----------|-----------------|
| <b>1.4.2. 回復"IPf</b><br>若您啟用了 IF<br>Settings" 回復                                                                                                    | filter Settings"<br>P 過濾設定, 但<br>基為預設值 (未)                                                        | <b>為預設值</b><br>3遺忘了 IP 的;<br>啟用)。                                                                                                    | ,<br>ጎ許範圍。                             | ,可使用                         | 月 "setdef.ex                         | e" 檔案, 將 | "IP filter      |
| 設定方式如下<br>步驟 1: 將指掉                                                                                                    | :<br>發開關切換至                                                                                       | "Init"的位置後                                                                                                    | き,開啟電浴                                 | 源。                           |                                      |          |                 |
| 步驟 2: 啟動<br>點選 "Conr                                                                                                    | MiniOS7 Utility<br>hection"按鈕,<br>7 Utility Version 3.2                                           | 並以 UDP 方<br>再選取 "UDP"<br>5                                                                                                    | Init<br>Init<br>Normal<br>式來連接<br>選項,最 | ET-700<br>後輸入                | 指撥開關<br>0 ∘<br>ET-7000 的             | IP 位址並接  | ₹ <b>"ОК"</b> ∘ |
| Look <u>i</u> n:   (                                                                                                    | MiniOS7_U                                                                                         | <b>_</b> 0                                                                                                    | Lock                                   | s in: Disk A                 | •                                    | 69       |                 |
| Name<br>ibin<br>ibin<br>IRMWA<br>io S_IMA(<br>io 1cpdas<br>icpdas<br>icpdas | ARE<br>GE<br>ni<br>_Utility.chm<br>_Utility.chm<br>_Utility.ini<br>I.dat<br>J.exe<br>.dat<br>.exe | Size Type<br>Connection<br>onnection History<br>UDP<br>Serial Port 2.<br>Baud Rate: 115200<br>Data Bit: 8<br>Parity: 0(None)<br>Stop Bit: 1 |                                        | TCP/UI<br>IP: [1<br>Port: [2 | Size<br>DP<br>192.168.71.205<br>23 3 | Modified |                 |
| Connec                                                                                                    | ction(F2) 🗊 Upload(F                                                                              |                                                                                                    |                                        | y Delete(h                   | a) 🔂 Herresh(F3)                     | »        |                 |
|                                                                                                    |                                                                                                   |                                                                                                    |                                        |                              |                                      |          |                 |

| Classification | ISaGRAF Chine | ese FAQ-1 | 73    |      |          |      |     |
|----------------|---------------|-----------|-------|------|----------|------|-----|
| Author         | Janice Hong   | Version   | 1.0.0 | Date | Jan.2014 | Page | 8/9 |

| Name                                                                                                    | Size                                                                                                 |                                                                                                    |                                                                                       |                                                                                                    |                                                             |                                                                                                    |
|----------------------------------------------------------------------------------------------------|----------------------------------------------------------------------------------------------------|----------------------------------------------------------------------------------------------------|---------------------------------------------------------------------------------------|----------------------------------------------------------------------------------------------------|-------------------------------------------------------------|----------------------------------------------------------------------------------------------------|
| C bin<br>FIRMWARE<br>OS_IMAGE<br>7188eu.ini                                                                                                    |                                                                                                    | Туре                                                                                                    | No                                                                                    | Name                                                                                                    | Size                                                        | Modified 🔨                                                                                                    |
| FIRMWARE<br>DS_IMAGE<br>7188eu.ini<br>icodas                                                                                                    |                                                                                                    | File Folder                                                                                                    |                                                                                       | Acce IP.htm                                                                                                    | 4,586                                                       | 2009/11/18 04                                                                                                    |
| CS_IMAGE<br>7188eu.ini<br>Codes                                                                                                    |                                                                                                    | File Folder                                                                                                    | <b>A</b> 1                                                                            | AC OETags.is                                                                                                    | 8.068                                                       | 2009/03/18 04                                                                                                    |
| 3 7188eu.ini                                                                                                    |                                                                                                    | File Folder                                                                                                    | <b>2</b>                                                                              | AnalogIO.is                                                                                                    | 8,583                                                       | 2009/12/17 09                                                                                                    |
| 💿 icodas                                                                                                    | 1KB                                                                                                  | 組態設定値                                                                                                    | <b>A</b> 3                                                                            | autoexec.bat                                                                                                    | 13                                                          | 2010/02/08 01                                                                                                    |
| nopuas                                                                                                    | 1KB                                                                                                  | 網際網路捷徑                                                                                                    | <b>e</b> 4                                                                            | Cont_bg.jpg                                                                                                    | 560                                                         | 2006/04/06 10                                                                                                    |
| 🔊 load232.dll                                                                                                    | 88KB                                                                                                 | 應用程式擴充                                                                                                    | 95                                                                                    | edit.htm                                                                                                    | 11,470                                                      | 2009/05/13 10                                                                                                    |
| 🔮 MiniOS7_Utility.chm                                                                                                    | 1,015KB                                                                                              | 已編譯的 HTML Hel                                                                                                    | 📔 6                                                                                   | editpt.htm                                                                                                    | 8,602                                                       | 2009/09/14 01                                                                                                    |
| MiniOS7_Utility.exe                                                                                                    | 2,544KB                                                                                              | 應用程式                                                                                                    | 97                                                                                    | ET7026.exe                                                                                                    | 121,089                                                     | 2010/02/02 01                                                                                                    |
| MiniOS7_Utility.ini                                                                                                    | 1KB                                                                                                  | 組態設定値                                                                                                    | 8                                                                                     | et7m.jpg                                                                                                    | 12,585                                                      | 2009/03/12 09                                                                                                    |
| 🧕 uart.dll                                                                                                    | 56KB                                                                                                 | 應用程式擴充                                                                                                    | 9                                                                                     | hmi_ai.htm                                                                                                    | 13,550                                                      | 2009/12/14 02                                                                                                    |
| 🔟 uninsuuu.dat                                                                                                    | TUKB                                                                                                 | UAT File<br>薩田和一                                                                                                    |                                                                                       | hmi_ao.htm                                                                                                    | 10,135                                                      | 2010/02/02 02                                                                                                    |
| n uninsuuu.exe                                                                                                    | 6/5KB<br>10/0                                                                                        | )時代11代生产5<br>DAT File                                                                                                    |                                                                                       | hmi_ave.htm                                                                                                    | 12,395                                                      | 2009/12/03 08                                                                                                    |
| 🔤 uninsoon.dat<br>🕄 unins001.eve                                                                                                    | E75KP                                                                                                | DAT File<br>確用程式                                                                                                    |                                                                                       | nmi_ai.nm<br>hmi da htm                                                                                                    | 9,337                                                       | 2003/12/14 09                                                                                                    |
| py uninsoon.exe                                                                                                    | 07JKB                                                                                                | NE6/11/1至12-0                                                                                                    |                                                                                       | nmi_do.ntm<br>brai form btm                                                                                                    | 6,327<br>14,975                                             | 2009/12/14 03                                                                                                    |
| <                                                                                                    |                                                                                                    | 3                                                                                                    |                                                                                       | hmi_rom.nan                                                                                                    | 14,373                                                      | 2003/12/17 10                                                                                                    |
|                                                                                                    |                                                                                                    |                                                                                                    | ET7K_U                                                                                | DP>IP:192.168.71.205 P                                                                                                    | ort:23 via UDP, 50                                          | files(s) 357,424 bytes                                                                                                    |
| 步驟 3:將左邊視窗的<br>先以滑鼠右鍵點選                                                                                                    | 的路徑切換<br>"set <mark>def.e</mark>                                                                     | 到 "Set_ET-70<br>xe" 再點選 "L                                                                                                    | 00\Set_<br>Jpload 8                                                                   | IP_Filter" 並執行<br>& Execute [RAM]                                                                                                    | 行"setdef.e<br>"選項。                                          | exe"。                                                                                                    |
| 步驟 3:將左邊視窗的<br>先以滑鼠右鍵點選<br>ok jn: 🕞 Set_IP_Filter                                                                                                    | 的路徑切換<br>"setdef.e                                                                                   | 到 "Set_ET-70<br>xe" 再點選"U                                                                                                    | 00\Set_<br>Jpload &                                                                   | IP_Filter" 並執行<br>& Execute [RAM]<br>Lock in: Disk A                                                                                                    | 行"setdef.e<br>"選項。                                          | exe" °                                                                                                    |
| 步驟 3:將左邊視窗的<br>先以滑鼠右鍵點選<br>ok jn:                                                                                                    | 的路徑切換<br>"setdef.e                                                                                   | 到 "Set_ET-70<br>xe" 再點選 "U                                                                                                    | 00\Set_<br>Jpload &                                                                   | IP_Filter" 並執行<br>& Execute [RAM]<br>Lock in: Disk A                                                                                                    | 行"setdef.e<br>"選項。                                          | exe" °<br>34,160 bytes<br>available<br>ze Modified                                                                                                    |
| 步驟 3:將左邊視窗的<br>先以滑鼠右鍵點選<br>ok jn:                                                                                                    | 的路徑切換<br>"setdef.e<br>1.<br>Size<br>1KB                                                              | 到 "Set_ET-70<br>xe" 再點選 "U<br>了 ppe<br>組態設定値                                                                                                    | 00\Set_<br>Jpload &                                                                   | IP_Filter" 並執行<br>& Execute [RAM]<br>Lock in: Disk A<br>Name<br>Acce_IP.htm                                                                                                    | 行"setdef.e"<br>"選項。<br>了<br>。<br>。<br>。<br>。<br>。<br>。<br>。 | exe" °<br>34,160 bytes<br>available<br>ze Modified<br>86 2009/11/18 0                                                                                                    |
| 步驟 3: 將左邊視窗的<br>先以滑鼠右鍵點選<br>ok jn:                                                                                                    | 的路徑切換<br>"setdef.e<br>1.<br>Size<br>1KB                                                              | 到 "Set_ET-70<br>xe" 再點選 "U<br>了 ppe<br>組態設定値<br>作用程式                                                                                                    | DOO\Set_<br>Jpload &                                                                  | IP_Filter" 並執行<br>& Execute [RAM]<br>Lock in: Disk A<br>Name<br>Acce_IP.htm<br>AC_OETags.js                                                                                                    | 行"setdef.e<br>"選項。<br>                                      | 2xe" °<br>34,160 bytes<br>available<br>2e Modified<br>86 2009/11/18 0<br>68 2009/03/18 0                                                                                                    |
| 步驟 3: 將左邊視窗的<br>先以滑鼠右鍵點選<br>ok jn: C Set_IP_Filter<br>me<br>7188eu.ini<br>setdef.exe                                                                        | 的路徑切換<br>"setdef.e<br>1.<br>Size<br>1KB<br>F5                                                        | 2到 "Set_ET-70<br>xe" 再點選 "U<br>了ype<br>組態設定値<br>應用程式                                                                                                    | DOO\Set_<br>Jpload &                                                                  | IP_Filter" 並執行<br>& Execute [RAM]<br>Lock in: Disk A<br>Name<br>Acce_IP.htm<br>AC_0ETags.js<br>AnalogI0.js                                                                                                    | 行"setdef.e<br>"選項。<br>Si<br>4,5<br>8,0<br>8,5               | exe" •<br>34,160 bytes<br>available<br>2e Modified<br>86 2009/11/18 0<br>88 2009/03/18 0<br>83 2009/12/17 0                                                                                                    |
| 步驟 3:將左邊視窗的<br>先以滑鼠右鍵點選<br>ok jn: C Set_IP_Filter<br>me<br>7188eu.ini<br>setdef.exe<br>Upload<br>Upload & Execu                                             | 的路徑切換<br>"setdef.e<br>1.<br>Size<br>1KB<br>7KB<br>F5<br>the [RAM]                                    | 2到 "Set_ET-70<br>xe" 再點選 "U<br>了 ♪ ♪ ♪<br>1 Type<br>組態設定値<br>作用程式                                                                                                    | 00\Set_<br>Jpload &                                                                   | IP_Filter" 並執行<br>& Execute [RAM]<br>Lock in: Disk A<br>Name<br>Acce_IP.htm<br>AC_OETags.js<br>AnalogIO.js<br>autoexec.bat                                                                                                | 行"setdef.e<br>"選項。<br>                                      | exe" °<br>34,160 bytes<br>available<br>Modified<br>86 2009/11/18 0<br>88 2009/03/18 0<br>83 2009/12/17 0<br>13 2010/02/08 0                                                                                                    |
| 步驟 3:將左邊視窗的<br>先以滑鼠右鍵點選<br>ok jn: Compared Set_IP_Filter<br>me<br>7188eu.ini<br>setdef.exe<br>Upload & Execu<br>Update MiniOS7                              | 的路徑切換<br>"setdef.e<br>1.<br>Size<br>1KB<br>7/0<br>F5<br>the[RAM]                                     | 2到 "Set_ET-70<br>xe" 再點選 "U<br>文 ♪ ♪<br>Type<br>組態設定値<br>應用程式                                                                                                    | 00\Set_<br>Jpload &                                                                   | IP_Filter" 並執行<br>& Execute [RAM]<br>Lock in: Disk A<br>Name<br>Acce_IP.htm<br>AC_OETags.js<br>AnalogIO.js<br>autoexec.bat<br>Cont_bg.jpg                                                                                 | 行"setdef.e"<br>"選項。                                         | 34,160 bytes       Image: Compare the symbol         available       Modified         2e       Modified         86       2009/11/18       0         68       2009/03/18       0         83       2009/12/17       0         13       2010/02/08       0         60       2006/04/06       1                                                                                                    |
| 步驟 3: 將左邊視窗的<br>先以滑鼠右鍵點選<br>ok jn: C Set_IP_Filter<br>me<br>7188eu.ini<br>setdef.exe<br>Upload<br>Upload & Execu<br>Update MiniOS7                          | 的路徑切換<br>"setdef.e<br>1.<br>Size<br>1KB<br>7KD<br>F5<br>the [RAM]                                    | 2到 "Set_ET-70<br>xe" 再點選 "U<br>又 ② ♪ ▷<br>Type<br>組態設定値<br>應用程式                                                                                                    | 00\Set_<br>Jpload &                                                                   | IP_Filter" 並執行<br>& Execute [RAM]<br>Lock in: Disk A<br>Name<br>Acce_IP.htm<br>AC_OETags.js<br>AnalogIO.js<br>autoexec.bat<br>Cont_bg.jpg<br>edit.htm                                                                     | 行"setdef.e"<br>"選項。                                         | exe" •<br>34,160 bytes<br>available<br>2e Modified<br>86 2009/11/18 0<br>88 2009/03/18 0<br>83 2009/12/17 0<br>13 2010/02/08 0<br>13 2010/02/08 1<br>13 2010/02/08 1<br>13 2009/05/13 1                                                                                                    |
| 步驟 3: 將左邊視窗的<br>先以滑鼠右鍵點選<br>ok jn: È Set_IP_Filter<br>me<br>7188eu.ini<br>setdef.exe<br><u>Upload &amp; Execu</u><br><u>Update MiniOS7</u><br><u>DQ</u> S   | 的路徑切換<br>"setdef.e<br>"setdef.e<br>"<br>Size<br>1KB<br>7/0<br>F5<br>tte[RAM] 〔<br>[Timage<br>F11     | <ul> <li>(到) "Set_ET-70</li> <li>(本) 本書</li> <li>(本) 本書</li> <li>(-(-(-(-(-(-(-(-(-(-(-(-(-(-(-(-(-(-(-</li></ul>                                                                                                    | 00\Set_<br>Jpload &                                                                   | IP_Filter" 並執行<br>& Execute [RAM]<br>Lock in: Disk A<br>Name<br>Acce_IP.htm<br>AC_OETags.js<br>AnalogIO.js<br>autoexec.bat<br>Cont_bg.jpg<br>edit.htm<br>editpt.htm                                                       | 行"setdef.e<br>"選項。                                          | exe" •<br>34,160 bytes<br>available<br>2e Modified<br>86 2009/11/18 0<br>88 2009/03/18 0<br>83 2009/12/17 0<br>13 2010/02/08 0<br>60 2006/04/06 1<br>70 2009/05/13 1<br>02 2009/09/14 0                                                                                                    |
| 步驟 3: 將左邊視窗的<br>先以滑鼠右鍵點選<br>ok jn: È Set_IP_Filter<br>me<br>7188eu.ini<br>setdef.exe<br>Upload<br>Upload & Execu<br>Update MiniOS7<br>D <u>O</u> S          | 的路徑切換<br>"setdef.e<br>"setdef.e<br>"<br>Size<br>1KB<br>7/ D<br>F5<br>the [RAM] 〔<br>1<br>mage<br>F11 | <ul> <li>(到) "Set_ET-70</li> <li>(本) (本) (本) (本) (本) (本) (xe)</li> <li>(本) (xe)</li> <li>(本) (xe)</li> <li>(xe)</li> <li>(xe)</li></ul> | 00\Set_<br>Jpload &                                                                   | IP_Filter" 並執行<br>& Execute [RAM]<br>Lock in: Disk A<br>Name<br>Acce_IP.htm<br>AC_0ETags.js<br>AnalogIO.js<br>autoexec.bat<br>Cont_bg.jpg<br>edit.htm<br>editpt.htm<br>ET7026.exe                                         | 行"setdef.e<br>"選項。                                          | exe" •<br>34,160 bytes<br>available<br>2e<br>Modified<br>86<br>2009/03/18<br>82<br>2009/03/18<br>83<br>2009/02/08<br>1<br>70<br>2009/05/13<br>1<br>70<br>2009/09/14<br>0<br>83<br>2009/05/13<br>1<br>70<br>2009/09/14<br>0<br>83<br>2009/05/13<br>1<br>70<br>2009/09/14<br>0<br>83<br>2009/05/13<br>0<br>84<br>2009/05/13<br>0<br>85<br>2009/09/14<br>0<br>85<br>2009/05/13<br>0<br>85<br>2009/05/13<br>0<br>85<br>2009/09/14<br>0<br>85<br>2009/05/13<br>0<br>85<br>2009/09/14<br>0<br>85<br>2009/05/13<br>0<br>85<br>2009/09/14<br>0<br>85<br>2009/09/14<br>0<br>85<br>20010/02/02<br>0<br>85<br>2009/09/14<br>0<br>85<br>2009/09/14<br>0<br>85<br>2009/09/04<br>2009/09/04<br>2009/09/04<br>2009/09/04<br>2009/09/04<br>2009/04<br>2000/04<br>2009/04<br>2009/04<br>2009/04 |
| 步驟 3: 將左邊視窗的<br>先以滑鼠右鍵點選<br>ok jn: È Set_IP_Filter<br>me<br>7188eu.ini<br>setdef.exe<br>Upload<br>Upload & Execu<br>Up <u>d</u> ate MiniOS7<br>D <u>Q</u> S | 的路徑切換<br>"setdef.e<br>"<br>"setdef.e<br>"<br>"                                                       | e到 "Set_ET-70<br>xe" 再點選 "U<br>了 ♪ ♪ ♪<br>和態設定値<br>唯用程式                                                                                                    | 00\Set_<br>Jpload &<br>000\Set_<br>Jpload &<br>000000000000000000000000000000000000   | IP_Filter" 並執行<br>& Execute [RAM]<br>Lock in: Disk A<br>Name<br>Acce_IP.htm<br>AC_0ETags.js<br>AnalogI0.js<br>autoexec.bat<br>Cont_bg.jpg<br>edit.htm<br>editpt.htm<br>ET7026.exe<br>et7m.jpg                             | 行"setdef.e<br>"選項。                                          | exe" •<br>34,160 bytes<br>available<br>2e<br>Modified<br>86<br>2009/11/18<br>2009/03/18<br>0<br>83<br>2009/12/17<br>13<br>2010/02/08<br>0<br>60<br>2009/05/13<br>1<br>70<br>2009/05/13<br>1<br>83<br>2009/09/14<br>0<br>83<br>2009/09/14<br>0<br>83<br>2009/09/14<br>0<br>84<br>2009/09/14<br>0<br>85<br>2009/03/12<br>0<br>85<br>2009/03/12<br>0<br>85<br>85<br>85<br>85<br>85<br>85<br>85                                                                                                    |
| 步驟 3: 將左邊視窗的<br>先以滑鼠右鍵點選<br>ok jn:                                                                                                    | 的路徑切換<br>"setdef.e<br>"<br>"setdef.e                                                                 | 2到 "Set_ET-70<br>xe" 再點選 "U<br>文 ♪ ♪ ♪<br>1 Type<br>組態設定値<br>應用程式                                                                                                    | 00\Set_<br>Jpload &<br>000\Set_<br>Jpload &<br>000000000000000000000000000000000000   | IP_Filter" 並執行<br>& Execute [RAM]<br>Lock in: Disk A<br>Name<br>Acce_IP.htm<br>AC_OETags.js<br>AnalogIO.js<br>autoexec.bat<br>Cont_bg.jpg<br>edit.htm<br>editpt.htm<br>ET7026.exe<br>et7m.jpg<br>hmi_ai.htm               | 行"setdef.e<br>"選項。                                          | 34,160 bytes       Modified         available       Modified         2e       Modified         86       2009/11/18       0         68       2009/03/18       0         68       2009/03/18       0         60       2009/02/08       0         60       2009/02/13       1         70       2009/05/13       1         89       2010/02/02       0         85       2009/03/12       0         50       2009/12/14       0                                                                                                    |
| 步驟 3: 將左邊視窗的<br>先以滑鼠右鍵點選<br>ok jn: È Set_IP_Filter<br>me<br>7188eu.ini<br>setdef.exe<br>Upload & Execu<br>Update MiniOS7<br>D <u>O</u> S                    | 的路徑切換<br>"setdef.e<br>1.<br>Size<br>1KB<br>7/ D<br>F5<br>the [RAM] 「<br>1<br>Timage<br>F11           | e到 "Set_ET-70<br>xe" 再點選 "U<br>又 ② ♪ ♪<br>Type<br>組態設定値<br>應用程式                                                                                                    | 00\Set_<br>Jpload &<br>00<br>1<br>2<br>2<br>3<br>4<br>5<br>6<br>6<br>7<br>8<br>9<br>9 | IP_Filter" 並執行<br>& Execute [RAM]<br>Lock in: Disk A<br>Name<br>Acce_IP.htm<br>AC_OETags.js<br>AnalogIO.js<br>autoexec.bat<br>Cont_bg.jpg<br>edit.htm<br>editpt.htm<br>ET7026.exe<br>et7m.jpg<br>hmi_ai.htm<br>hmi_ao.htm | 行"setdef.e<br>"選項。                                          | 34,160 bytes       Modified         available       Modified         2e       Modified         86       2009/11/18       0         68       2009/03/18       0         68       2009/02/08       0         60       2006/04/06       1         70       2009/05/13       1         89       2010/02/02       0         85       2009/03/12       0         85       2009/03/12       0         85       2009/03/12       0         85       2009/03/12       0         86       2010/02/02       0                                                                                                    |

| Classification | ISaGRAF Chine | ese FAQ-1 | 73    |      |          |      |     |
|----------------|---------------|-----------|-------|------|----------|------|-----|
| Author         | Janice Hong   | Version   | 1.0.0 | Date | Jan.2014 | Page | 9/9 |

| T7K_UDP> |      |     |       |    |      |     |       |     |      |     |       |    |      |   |      |   |
|----------|------|-----|-------|----|------|-----|-------|-----|------|-----|-------|----|------|---|------|---|
| T7K_UDP> | runr |     |       |    |      |     |       |     |      |     |       |    |      |   |      | _ |
| 128>:192 | [00] | 168 | EA8 1 | 71 | [47] | 200 | EC8 1 | 192 | [00] | 168 | EA8 1 | 71 | [47] | 1 | [01] |   |
| 136): 1  | [01] | Ø   | [00]  | 0  | [00] | 0   | [00]  | Ø   | [00] | Ø   | [00]  | Ø  | [00] | Ø | [00] |   |
| 144): 0  | [00] | Ø   | [00]  | 0  | [00] | 0   | [00]  | Ø   | [00] | Ø   | [00]  | 0  | [00] | 0 | [00] |   |
| 152): 0  | [00] | Ø   | [00]  | Ø  | [00] | Ø   | [00]  | Ø   | [00] | Ø   | [00]  | Ø  | [00] | Ø | [00] |   |
| 160): 0  | [00] | Ø   | [00]  | 0  | [00] | Ø   | [00]  | Ø   | [00] | Ø   | [00]  | Ø  | [00] | Ø | [00] |   |
| 168): 0  | [00] | Ø   | [00]  | Ø  | [00] | Ø   | [00]  | Ø   | [00] | Ø   | [00]  | Ø  | [00] | Ø | [00] |   |
| 176): 0  | [00] | Ø   | [00]  | Ø  | [00] | Ø   | [00]  | Ø   | [00] | Ø   | [00]  | Ø  | [00] | Ø | [00] |   |
| 184): 0  | [00] | Ø   | [00]  | 0  | [00] | Ø   | [00]  | 0   | [00] | Ø   | [00]  | Ø  | [00] | Ø | [00] |   |
| 192): 0  | [00] | Ø   | [00]  | Ø  | [00] | Ø   | [00]  | Ø   | [00] | Ø   | [00]  | Ø  | [00] | Ø | [00] |   |
| 200>: 0  | [00] | Ø   | [00]  | Ø  | [00] | 0   | [00]  | Ø   | [00] | Ø   | [00]  | Ø  | [00] | Ø | [00] |   |
| 208>: 0  | [00] | Ø   | [00]  | Ø  | [00] | 0   | [00]  | Ø   | [00] | Ø   | [00]  | Ø  | [00] | Ø | [00] |   |
| 216): 0  | [00] | Ø   | [00]  | 46 | [2E] | 1   | [01]  | 87  | [57] |     |       |    |      |   |      |   |

步驟 4:將指撥開關切換至 "Normal"的位置後,並重新啟動 ET-7000。

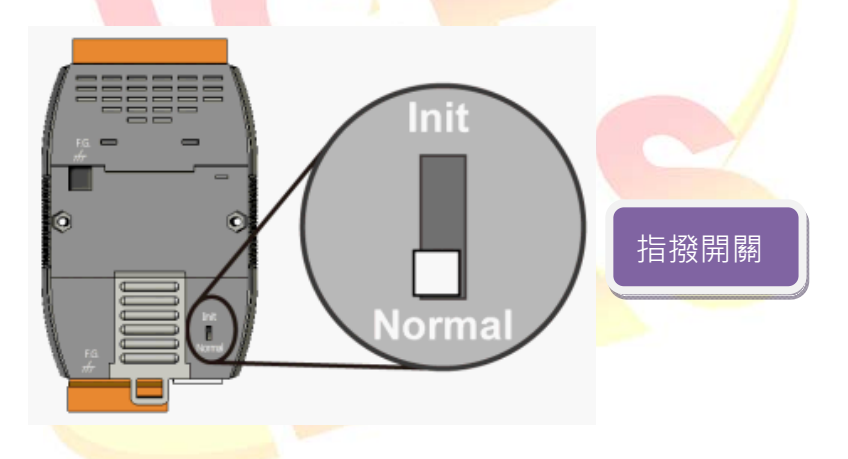

步驟 5: 於 Web 瀏覽器上輸入 ET-7000 的 IP 位址 (例如: 192.168.71.205), 並在對談視窗中, 填入使用者名稱 (預設: Admin), 密碼 (預設: Admin) 來進入設定畫面。

| 需要驗證                                                        | ×        |
|-------------------------------------------------------------|----------|
| http://192.168.71.205:80 伺服器要求提供使用者名稱和密碼<br>伺服器訊息:PET-7026。 | <b>"</b> |
| 使用者名稱: Admin<br>密碼: *****                                   |          |
| <b>登入</b> 取消                                                |          |